# CU-HPH01

- **FR** Configuration de la carte
- **DE** Konfiguration der Leiterplatte
- **EN** PCB configuration
- **NL** Configuratie van de printplaat
- IT Configurazione della scheda
- ES Configuración de la tarjeta
- PL Konfiguracja karty
- **RU** Настройка платы
- **PT** Configuração da placa
- SK Konfigurácia karty
- SL Konfiguracija kartice
- **EL** Ρύθμιση παραμέτρων κάρτας
- CS Konfigurace karty

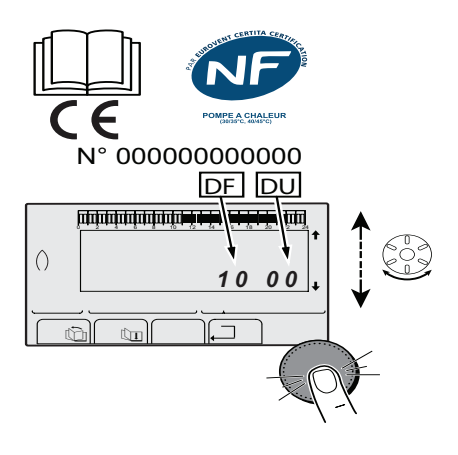

#### Français

- Reparamétrage de la pompe à chaleur après
- remplacement de la carte électronique et mise sous tension
- Relever le code d'identification DFDU ou CN1CN2 sur la plaquette signalétique de la pompe à chaleur.
- Renseigner le code à 4 chiffres dans l'afficheur en tournant le bouton de réglage rotatif du tableau de commande.
- 3. Valider par un appui sur le bouton de réglage rotatif.

# English

- Resetting the heat pump parameters after replacing the PCB and switching on
- 1. Make a note of the DFDU or CN1CN2 identification code on the heat pump's data plate.
- **2.** Input the 4-digit code in the display by turning the rotary setting button on the control panel.
- 3. Confirm by pressing the rotary setting button.

#### Italiano

- Reimpostazione della pompa di calore dopo la sostituzione della scheda elettronica e l'accensione
- 1. Rilevare il codice d'identificazione DFDU o CN1CN2 sulla targhetta tecnica della pompa di calore.
- **2.** Inserire il codice a 4 cifre sul display, ruotando la manopola di regolazione del quadro di comando.
- **3.** Confermare premendo la manopola 'gira & premi' della regolazione.

# Deutsch

# Umparametrierung der Wärmepumpe nach Austausch der Leiterplatte und Einschalten

- 1. Den Identifikationscode DFDU oder CN1CN2 vom Typenschild der Wärmepumpe ablesen.
- 2. Den Code mit 4 Ziffern durch Drehen des Dreh-Einstellknopf des Schaltfelds im Display eingeben.
- 3. Durch Drücken des Dreh-Einstellknopfes bestätigen.

#### Nederlands

- Nieuwe instelling van de parameters van de warmtepomp na het vervangen van de elektronische printplaat en onder spanning zetten
- 1. Noteer de identificatiecode DFDU of CN1CN2 op het kenplaatje van de warmtepomp.
- 2. Vul de 4-cijferige code in op de display door aan de draaiknop op het bedieningspaneel te draaien.
- 3. Valideer door op de draaiknop te drukken.

#### Español

- Reajuste de los parámetros de la bomba de calor tras cambiar la tarjeta electrónica y conectar la corriente
- 1. Tomar nota del código de identificación DFDU o CN1CN2 de la placa de características de la bomba de calor.
- Introducir el código de 4 cifras en la pantalla girando el botón de ajuste giratorio del cuadro de mando.
- 3. Confirmar pulsando el botón de ajuste giratorio.

# Ponowna parametryzacja pompy ciepła po wymianie karty elektronicznej i podłączenia napięcia

- 1. Odczytać kod identyfikacyjny DFDU lub CN1CN2 znajdyjący się na tabliczce znamionowej pompy ciepła.
- 2. Ustawić kod cyfrowy 4 na wyświetlaczu obracając pokrętło na panelu sterowania.
- 3. Potwierdzić naciskając przycisk-pokrętło.

#### Português

# Reconfiguração da bomba de calor após substituição da placa eletrónica e ligação

- 1. Anotar o código de identificação DFDU ou CN1CN2 na placa de identificação da bomba de calor.
- 2. Indicar o código de 4 dígitos no ecrã rodando o botão de regulação rotativo do painel de comando.
- 3. Validar carregando no botão de regulação giratório.

#### Slovensko

- Ponovna nastavitev toplotne črpalke po zamenjavi elektronske kartice in priključitvi na napetost
- **1.** Odčitajte identifikacijsko kodo DFDU ali CN1CN2 na identifikacijski tablici toplotne črpalke.
- 2. Vnesite 4-mestno kodo v prikazovalnik z obračanjem vrtljivega nastavitvenega gumba na nadzorni plošči.
- 3. Potrdite z enim pritiskom na vrtljivi nastavitveni gumb.

# Перенастройка параметров теплового насоса после замены электронной платы и подключения питания

- 1. Найти следующие данные DFDU или CN1CN2 на идентификационной табличке теплового насоса.
- 2. Ввести код из 4 цифр на дисплее, поворачивая кнопку регулировки панели управления.
- 3. Подтвердить, нажав на кнопку вращающейся ручки.

#### Slovensky

# Zmena nastavení tepelného čerpadla pri výmene elektronickej karty a po zapojení do prúdu

- 1. Zaznamenajte si identifikačný kód DFDU alebo CN1CN2 na signalizačnej tabuli tepelného čerpadla.
- 2. Zadajte 4 miestny číselný kód na obrazovke a otočte nastavovacím gombíkom na ovládacom paneli.
- 3. Dlhým zatlačením tlačidla voľbu potvrdíte.

#### Ελληνικά

- Ρυθμίστε ξανά τις παραμέτρους της αντλίας
  θερμότητας μετά από την αντικατάσταση της
  ηλεκτρονικής πλακέτας και την ενεργοποίηση
- Καταγράψτε τον κωδικό αναγνώρισης DFDU ή CN1CN2 στην πλακέτα χαρακτηριστικών της αντλίας θερμότητας.
- Εισαγάγετε τον κωδικό 4 ψηφίων στην οθόνη περιστρέφοντας το περιστροφικό κουμπί ρύθμισης του πίνακα ελέγχου.
- 3. Επικυρώστε πατώντας το περιστροφικό κουμπί ρύθμισης.

## Česky

- Překonfigurování tepelného čerpadla po výměně a zapnutí elektronické karty
- 1. Zapsat identifikační kód DFDU nebo CN1CN2 na typový štítek tepelného čerpadla.
- 2. Zadat kód s 4 čísly na displej a otočit ovládacím knoflíkem na řídící desce.
- 3. Potvrdit stiskem otočného knoflíku.

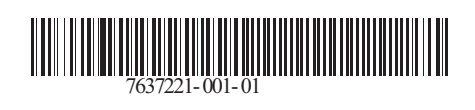

## 06/05/2015

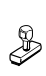

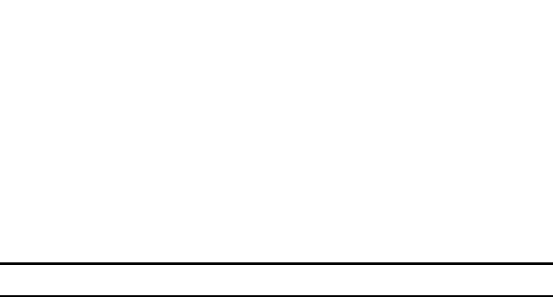